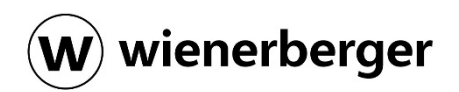

## Import listy materiałowej z All4Roof na platformę wienerberger Zamówienia:

Proces importu materiałów wyliczonych w projekcie aplikacji All4Roof na platformę wienerberger Zamówienia jest bardzo prosty. Każdy projekt w All4Roof ma swój unikalny **numer ID**. Żeby zaimportować materiały na platformę zamówień należy skopiować **ID projektu** i wkleić go w odpowiednie pole. Dalej proces składania zamówienia wygląda tak samo jak w przypadku tworzeniu zwykłego zamówienia.

### 1. Jak skopiować ID projektu? Można to zrobić na trzy sposoby:

|                                                                                                    |                                                                                                    |                                                                                    |                                                                                                    |                                                                                                    | G                                                                                                    | 0                   |
|----------------------------------------------------------------------------------------------------|----------------------------------------------------------------------------------------------------|------------------------------------------------------------------------------------|----------------------------------------------------------------------------------------------------|----------------------------------------------------------------------------------------------------|----------------------------------------------------------------------------------------------------|---------------------|
| oje projekty                                                                                                    |                                                                                                    |                                                                                    |                                                                                                    |                                                                                                    | + Nowy                                                                                                    | projekt             |
| -1-1                                                                                                    |                                                                                                    |                                                                                    |                                                                                                    |                                                                                                    |                                                                                                    |                     |
| [ ]                                                                                                    | Status 🗸 Rodzaj 🗸                                                                                                    |                                                                                    |                                                                                                    |                                                                                                    |                                                                                                    | <b>F</b>            |
| NAZWA ~                                                                                                    | UTWORZONO W 🖌                                                                                                    | CENA OSTATECZNA 👒                                                                  | RODZAJ PROJEKTU 🖌 🗸                                                                                                    | STATUS ~                                                                                                    |                                                                                                    |                     |
| Test Maciej Dekarz                                                                                                    | 26.03.2025                                                                                                    | 35 461,92 zł                                                                       | 😰 Standardowa lista materiałowa                                                                                                    | WERSJA ROBOCZA                                                                                                    | ID projektu: Stcl 🛯                                                                                                    |                     |
| Test okna                                                                                                    | 26.03.2025                                                                                                    | 38 139,47 zł                                                                       | 😰 Standardowa lista materiałowa                                                                                                    | PRZESŁANO DO PDF                                                                                                    | ID projektu: IJEp 🛛 🖒                                                                                                    |                     |
| Test                                                                                                    | 23.03.2025                                                                                                    | 26 250,79 zł                                                                       | 🔊 Standardowa lista materiałowa                                                                                                    | PRZESŁANO DO EXCELA                                                                                                    | ID projektu: Tgp5 🛯 🖻                                                                                                    |                     |
| Test 3                                                                                                    | 23.03.2025                                                                                                    | 22 237,30 zł                                                                       | 🛱 Standardowa lista materiałowa                                                                                                    | WERSJA ROBOCZA                                                                                                    | ID projektu: Gx7R 🕲                                                                                                    |                     |
| Test 2                                                                                                    | 23.03.2025                                                                                                    | 78 861,33 zł                                                                       | Standardowa lista materiałowa                                                                                                    | PRZESŁANO DO PDF                                                                                                    | ID projektu: MCZ4 🔞                                                                                                    |                     |
| Test 2                                                                                                    | 23.03.2025                                                                                                    | 77 168,54 zł                                                                       | 🖄 Standardowa lista materiałowa                                                                                                    | PRZESŁANO DO PDF                                                                                                    | ID projektu: USJq 🛛 🖻                                                                                                    |                     |
| Test_mapy                                                                                                    | 21.03.2025                                                                                                    | 109 115,74 zł                                                                      | 🔊 Standardowa lista materiałowa                                                                                                    | PRZESŁANO DO EXCELA                                                                                                    | ID projektu: ta0L 🕤                                                                                                    |                     |
| PV_Czechowice                                                                                                    | 20.03.2025                                                                                                    | 83 873,99 zł                                                                       | 🖒 Standardowa lista materiałowa                                                                                                    | PRZESŁANO DO EXCELA                                                                                                    | ID projektu: 60xT 🕲                                                                                                    |                     |
| Test PV_v2                                                                                                    | 19.03.2025                                                                                                    | 121 687,53 zł                                                                      | Standardowa lista materiałowa                                                                                                    | PRZESŁANO DO PDF                                                                                                    | ID projektu: 59rS 🛚 🖒                                                                                                    |                     |
| Webshop                                                                                                    | 18.03.2025                                                                                                    | 32 891,58 zł                                                                       | Standardowa lista materiałowa                                                                                                    | WERSJA ROBOCZA                                                                                                    | ID projektu: R0j5 🗳                                                                                                    |                     |
| Test_PV                                                                                                    | 17.03.2025                                                                                                    | 99 116,20 zł                                                                       | Standardowa lista materiałowa                                                                                                    | WERSJA ROBOCZA                                                                                                    | ID projektu: l4tX 🛛                                                                                                    |                     |
| nje projekty                                                                                                    | zs 🗸 Rodzaj 🗸                                                                                                    |                                                                                    |                                                                                                    |                                                                                                    | + Nowy                                                                                                    | Sarah .             |
| sst Maciej Dekarz ID pr<br>Warszawa<br>5451,92 zł<br>wessy, Robocza<br>} Standardowa lista materiałowa                                                                                           | rojektu: Stol 0 ···· Test okna<br>03 Warszawa<br>38 139,47 zł<br>PRZESLANO OD P<br>Standardowa J                                                                                                    | 10 projektu: ljep<br>34<br>35. materialowa                                         | 2 D Test<br>03 Warszawa<br>26 250,79 zł<br>PEZELANO DO EXCELA<br>Standardowa lista materiałow                                                                                                    | 10 projektuz Tgp5 10 ···· Test<br>03 W<br>22 :<br>04 W                                                                                          | Filtrul 💙<br>t3 ID projektu: Gx7R (<br>Varszawa<br>237,30 zł<br>LESQA RODOCZA<br>Skandardowa lista materiałowa                                                                                                    | = [:<br>= [:<br>2 \ |
| est Maciej Dekarz ID pr<br>Warszawa<br>5 461,92 2ł<br>* Standardowa lista materiatowa<br>* t 2 ID proj<br>Warszawa<br>\$ 861,33 2ł<br>* RZESLAKO DO PDF<br>}<br>\$ standardowa lista materiałowa | regektu: Sed 0 · · · Test okna<br>03 Warszawa<br>38 139,47 zł<br>₽9<br>28 33and ardował<br>eksu: MCZ4 0 · · · Test 2<br>03 Warszawa<br>77 168,54 zł<br>₽9253ANO OD F<br>@ Standardował<br>198302: 59/5 0 · · · Webshop | D projektu. Ijč<br>St<br>Itša materialova<br>ID projektu: USig<br>Ista materialova | <ul> <li>Test</li> <li>O ***</li> <li>Test</li> <li>O Warszawa</li> <li>Z6 250,79 zł</li> <li>PECELANO DO EXCLA</li> <li>Standardowa Ista materiałow</li> <li>Marka 37</li> <li>Standardowa Ista materiałow</li> <li>IO 115,72 zł</li> <li>PECELANO DO SKELA</li> <li>IO 115,72 zł</li> <li>PECELANO DO SKELA</li> <li>IO 115,72 zł</li> <li>PECELANO DO SKELA</li> <li>Standardowa Ista materiałow</li> <li>Test_PV</li> </ul> | ND projektu: Tgp5 0 ··· Tes<br>03 W<br>22 :<br>W<br>D projektu: tatil. 0 ··· PV_1<br>33 C<br>33 C<br>33 C<br>33 C<br>33 C<br>33 C<br>33 C<br>33 | ID projektu: Go/R       t3     ID projektu: Go/R       Warszawa     237,30 zł       Etaj A GODCZA     Standardowa lista materiałowa       Czechowice     ID projektu: GO/R       Zakłako Do EXCELX     Standardowa lista materiałowa       wzbasłop. Prod vZ     ID projektu: Yzb li |                     |

1.1 Sposób 1: Z listy Twoich Projektów.

Pokazano różne sposoby wyświetlania samej listy projektów (lista, kafelki).

# **1.2 Sposób 2**: Z ostatniej strony obliczonego projektu "Kalkulacja i przepisy" nad zestawieniem materiałów

| Detale serielet. 2 Kasferraria serielet. 6 Kalkalaria i sereniar           |           |                     |          |                     |                 |                      |       |                                                           |                              |
|----------------------------------------------------------------------------|-----------|---------------------|----------|---------------------|-----------------|----------------------|-------|-----------------------------------------------------------|------------------------------|
| Decale projektu 🧭 konfiguracja projektu 😈 kalkulacja i przepisy            |           |                     |          |                     |                 |                      |       |                                                           |                              |
| estawienie materiałów                                                      |           |                     |          |                     |                 |                      |       |                                                           |                              |
|                                                                            |           |                     |          |                     |                 |                      |       |                                                           |                              |
| estawienie materiałów                                                      |           |                     |          |                     |                 |                      |       | IC                                                        | : IjEp 🖻                     |
|                                                                            |           |                     |          |                     |                 |                      |       |                                                           |                              |
| izystkie produkty                                                          |           |                     |          |                     |                 |                      |       | Calkowity obszar, m <sup>4</sup><br>180.22 m <sup>2</sup> | Cena net<br>38 139 47        |
| wiawahala                                                                  |           |                     |          |                     |                 |                      |       |                                                           |                              |
|                                                                            | Phys      | - Rockey advantages | Tele     | Parane Balaista     | Colleged a Bold | Carl & Mathematica   | Rub M | Care also para care                                       | Calkowita                    |
| V0 noristawnya antranitrika matriwa annoha                                 | 68712905  | 0000                | 1642 50  | 0 11                | 1642 511        | 14.25 2              | 00 *  | 14.25.16                                                  | lovota neto                  |
| Vo wentulandro anziotova matowa angloba                                    | 6871/2005 | 8610                | 0.00     | 0 50                | 0.04            | 90.00.58             | 0.5   | 00.00.14                                                  | 0.00.1                       |
| Soinka do dachówki V9 i V11                                                | 6050170   | A79131              | 548 srt. | 0 srt.              | 548 521         | 0.69.2               | 0.0 % | 0.69.2                                                    | 378.12.2                     |
| V9 solarna antracytowa matowa angoba                                       |           | 8958                |          |                     |                 |                      | 0.%   | 360.00 #                                                  |                              |
|                                                                            |           |                     |          |                     |                 |                      |       |                                                           | 23 776,62 z                  |
| lenica i Grzbiety                                                          |           |                     |          |                     |                 |                      |       |                                                           |                              |
| Nacwa                                                                      | 5ku       | flodzaj akcesorium  | llośc    | Zmiana ikskri (+/-) | Calkovita liość | Cena katalogowa      | Rabet | Cena zakupu netto                                         | Calikowita<br>kwoti<br>netto |
| Gąsior nr. 14 Orea 9, V9 antracytowa matowa angoba                         | 68729335  | 2800                | 107 szt. | 0 set.              | 107 szt.        | 50,60 zł             | 0.0 % | 50,60 zł                                                  | 5414,201                     |
| Klamra gąslora Nr. 14 czama, Actua/Orea 9/V9                               | 6060075   | A7913302            | 107 szt. | 0 szt.              | 107 szt.        | 3,70 2ł              | 0.0 % | 3,70 28                                                   | 395,90 2                     |
| Taśma kalenicowa Koramic Flexi 300 mm czarna 🗸 🗸                           | 6000073   | A7911101            | 8 rol.   | O rol.              | 8 rol.          | 39,80 zł             | 0.0 % | 39,80 zł                                                  | 318,40 z                     |
| Wsporník laty kalenicowaj (gwóźdź)                                         | 6000103   | A7913902            | 52 szt.  | 0 szt.              | 52 szt.         | 2,50 zł              | 0.0 % | 2,50 zł                                                   | 130,00 z                     |
| Zamknięcie nr. 14 początkowe grzbietu Orea 9, V9 antracytowa matowa angoba | 68726526  | 2860                | 4 szt.   | 0 art.              | 4 szt.          | 73,10 <del>2</del> ł | 0.0 % | 73,10 zł                                                  | 292,40 2                     |
|                                                                            |           |                     |          |                     |                 |                      |       |                                                           | 6550,90 z                    |
| ljniki                                                                     |           |                     |          |                     |                 |                      |       |                                                           | Colicoute                    |
|                                                                            |           |                     |          |                     |                 |                      |       |                                                           |                              |

Zestawienie materiałów projektu All **4**Roof Test okna - 26/03/2025 Dane firmy Nazwa firmy Wienerberger Poland Adres Plac Konesera 8 03-736 Warszawa Mazowieckie Nazwa Oleg Oliinyk +48880789812 Dane projektu Nazwa Projektu Test okna Adres projektu Dachówka 03 Warszawa nowoczesna V9, antracytowa angoba oland Udostępnianie ID projektu IjEp Cena<br/>katalogowaRabatCena nettoPLN 14,25PLN 14,25 Całkowita cena Numer Nazwa produktu Ilość Jednostka produktu netto 68712906 PLN 23.398,50 V9 podstawowa antracytowa matowa angoba 1642 szt. 6060170 Spinka do dachówki V9 i V11 PLN 0,69 PLN 0,69 PLN 378,12 548 szt. 68729335 Gąsior nr. 14 Orea 9, V9 antracytowa matowa angoba 107 szt. PLN 50,60 PLN 50,60 PLN 5.414,20 6060075 Klamra gasiora Nr. 14 czarna, Actua/Orea 9/V9 107 szt. PLN 3,70 PLN 3,70 PLN 395,90 PLN 318,40 6000073 Taśma kalenicowa Koramic Flexi 300 mm czarna PLN 39,80 PLN 39,80 8 rol. 6000103 Wspornik łaty kalenicowej (gwóźdź) 52 szt. PLN 2,50 PLN 2,50 PLN 130,00 Zamknięcie nr. 14 początkowe grzbietu Orea 9, V9 antracytowa matowa angoba PLN 73,10 PLN 73,10 PLN 292,40 68726526 4 szt. 68726529 2 szt. PLN 501,55 PLN 501,55 PLN 1.003,10 Trójnik nr. 14 uniwersalny Orea 9, V9 antracytowa angoba 6100032 Membrana dachowa Koramic Light PLN 362,00 PLN 362,00 PLN 1.448,00 4 rol. 6030065 Kratka wentylacyjna okapu czarna 51 szt. PLN 4,00 PLN 4,00 PLN 204,00 PLN 797,85 6030072 Pas nadrynnowy czarny 27 szt. PLN 29,55 PLN 29,55 PLN 1.450,00 6410067 PLN 1.450,00 PLN 1.450,00 Koramic okno dachowe Energy Pro 78x140 1 szt. PLN 1.320,00 6410066 Koramic okno dachowe Energy Pro 78x118 1 szt. PLN 1.320,00 PLN 1.320,00 PLN 1.190,00 6410138 Koramic okno dachowe Energy Pro 55x98 PLN 1.190,00 PLN 1.190,00 1 szt. 6400065 Koramic wyłaz dachowy 46x75 1 szt. PLN 399,00 PLN 399,00 PLN 399,00 PLN 38.139,47 + 23 % VAT PLN 8.772,08 PLN 46.911,55

#### 1.3 Sposób 3: Z wyeksportowanego dokumentu PDF

## 2. Import materiałów na platformę wienerberger Zamówienia:

**2.1** Wejdź do koszyka. Pamiętaj, aby w preferencjach zakupu mieć wybrany Magazyn "3472 – Kunice".

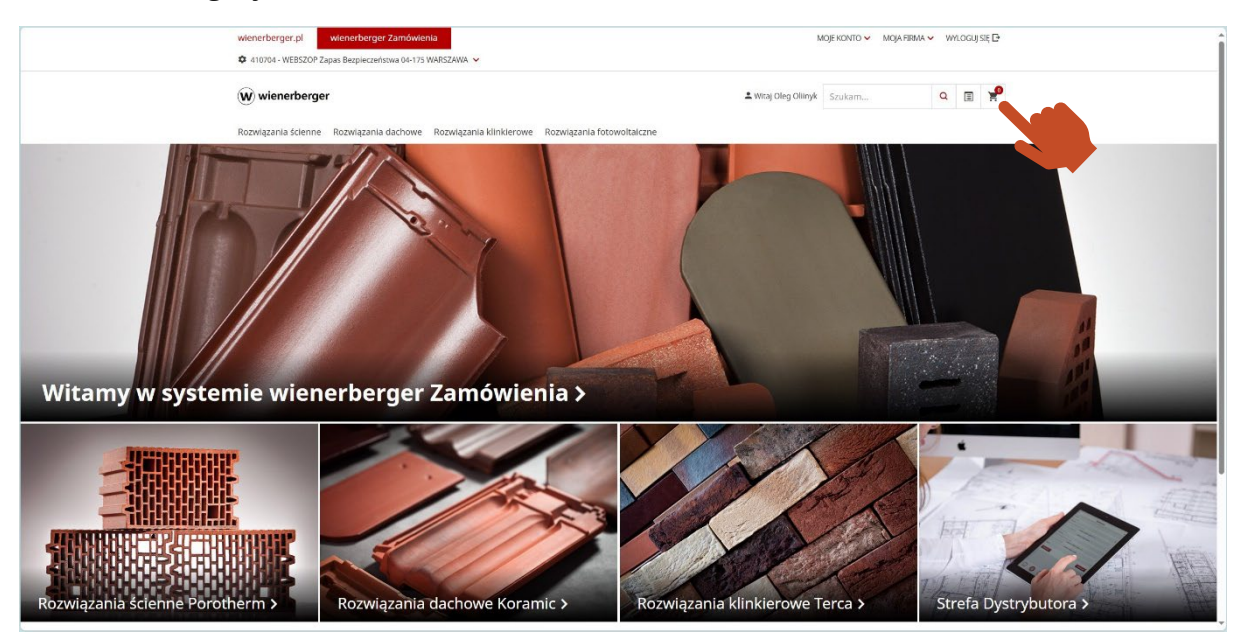

#### 2.2 Kliknij na ikonę All4Roof:

| wienerberger.pl                      | wienerberger Zamówienia<br>Zapas Bezpieczeństwa 04-175 WARSZAWA 🗸 |                                                                                                    | MQEKONTO 🗸 MQA RIMA 🖌 WYLOCUJSE 🕒                      |
|--------------------------------------|-------------------------------------------------------------------|----------------------------------------------------------------------------------------------------|--------------------------------------------------------|
| (W) wienerberg                       | jer                                                               | L Witaj Oleg Oliinyk                                                                                                    | k Szukam Q 🗊 🌪                                         |
| Rozwiązania ścienne                  | e Rozwiązania dachowe Rozwiązania klinkierowe Rozw                | vlązania fotowoltaiczne                                                                                                    |                                                        |
| STRONA GŁÓWNA / KO                   | OSZYK                                                             |                                                                                                    |                                                        |
|                                      |                                                                   |                                                                                                    |                                                        |
| 日日 Firma                             | T Inwestycja                                                      | Dostawa wienerberger                                                                                                    | E Forma platności                                      |
| 410704 - WEBSZOP Za<br>175 WARSZANIA | ipas Bezpieczeństwa 04-<br>Nie wybrano żadnej inwestycji          | Z<br>3472 - Kunice - Rozwiązania dachowe<br>ul. Cecamiczna 1<br>59-316 Kunice<br>De<br>WEISCOP Zapas Bezpieczeństwa 94-175 | Termin platności zgodnie z umową handlową              |
|                                      |                                                                   | WARSZAWA<br>Ostrobramska 79<br>04-175 WARSZAWA<br>Zmień Z                                                                  |                                                        |
| Koszyk Iden                          | ityfikator: 04276535                                              |                                                                                                    |                                                        |
| < KONTYNUUJ ZAKUF                    | ργ                                                                |                                                                                                    | ALL4ROOF                                               |
| Twoja karta a                        | zakupów jest pusta.                                               |                                                                                                    |                                                        |
|                                      | And Abola 1970 and America data and Machinese                     |                                                                                                    |                                                        |
|                                      | Dzw Obsługi Klienta Kozwiązania ścienne i klinkierowe             | Dział Obsługi Klienta R<br>* +48 76 ł<br>WBPLSprzedazKunic                                                                 | toomyaansa Gachowe<br>885 51 00<br>se@wienerberger.com |
|                                      |                                                                   |                                                                                                    |                                                        |

| wienerberger.pl wienerberger Zamówienia                                                                                    | MOJE KONTO 🗸 MOJA FIRMA 🗸 WYLOGUJ SE 🗗                                                                                                    |  |
|----------------------------------------------------------------------------------------------------|----------------------------------------------------------------------------------------------------|--|
| ✿ 410704 - WEBSZOP Zapas Bezpiecceristwa 04-175 WARSZAWA ~                                                                 |                                                                                                    |  |
| W wienerberger                                                                                                    | ±wnsj okeg Okeyk Szukam                                                                                                    |  |
| Rozwiązania ścienne Rozwiązania dachowe Rozwiązania klinkierowe Rozwiązania fotow                                          |                                                                                                    |  |
|                                                                                                    |                                                                                                    |  |
| Firma<br>410703 - VERSICIP Zapas Berglerchictive Bd-<br>173 Werdcoved.<br>Mis wybrane badrej inwestycji<br>ALL4ROOF<br>Scd | Container - Norwegania dichowe Container - Norwegania dichowe |  |
| Koszyk Identyfikator: 04276535                                                                                             |                                                                                                    |  |
| < KONTYNUU ZAKUPY                                                                                                    | ALLAROOF                                                                                                    |  |
| Twoja karta zakupów jest pusta.                                                                                            |                                                                                                    |  |
| Drud Obskugi Contra Rozvikaparia Scenne Hänkenowe<br>5. + 48 22 514 21 00<br>■ customerservicepl@wienerbergier.com         | Dital Obskip Klenz Konkspania kuchove<br>5. +40 76 255 51 00<br>WBPLSprzedazKunice@wienerberger.com                                                                                                    |  |
|                                                                                                    |                                                                                                    |  |

**2.3** Wklej skopiowany numer ID projektu w odpowiednie pole:

## 2.4 Kliknij przycisk "POBIERZ":

| 6 | wienerberger;pl wienerberger Zamówienia                                                                                                    |                                                                | MOJE KONTO 🛩 🛛 N                                                                            | OJA FIRMA 🛩 🛛 WYLOGUJ SIĘ 🗗                        |  |
|---|----------------------------------------------------------------------------------------------------|----------------------------------------------------------------|---------------------------------------------------------------------------------------------|----------------------------------------------------|--|
|   | 40/00-YEBSZOP Zapis Bioprezerativa 06-1/2 WHISZAWA      Wienerberger     Bonyalazania duchowa: Booyalazania duchowa: Booyalazania                                                                                                    |                                                                | ▲ Wita) Oleg Olinyk Szukarn                                                                 | ⊂ ∎ ¥ <sup>9</sup>                                 |  |
|   |                                                                                                    |                                                                |                                                                                             |                                                    |  |
|   | Firma       IT       In         40004-WHIGTOR Zapas Bioglecrefitms Bi-<br>123 AVACZAWA       It       Ne wybers         ALLLAROU       3cd       It         KOSZYK       Identyfikator: 04276535       It         Koszyk       Identyfikator: 04276535       It         Koszyk       Identyfikator: 04276535       It         Koszyk       Identyfikator: 04276535       It         Koszyk       Identyfikator: 04276535       It | westycja Z<br>no żadnej inwestycji Z<br>A127- dunice - L<br>OF | wa wienerberger<br>Konvagnata dachowe<br>Powitikz                                           | platności<br>rzgodnie z umową handlową<br>ALLARDOF |  |
|   | Drud Dhidugi khenta Riczwiątania Koleme<br>1. 48 22 514 23 00<br>E customersiervicepi@wienerber                                                                                                    | 1 Mindesnee<br>rger.com                                        | Dital Obiligi Klenck Romazana Ochow<br>- 48 76 855 51 00<br>WBPLSprzedazKunice@wienerberger | com                                                |  |

#### 2.5 Kliknij przycisk "IMPORT":

| wienerberger.pl wienerberger Zamów<br>¢ 410704 - WEBSZOP Zapas Bezpieczeństwa 04-13 | ienia<br>5 WARSZAWA 💊                          | 0                                                                                                    |                           |                                                     | MOJE KONTO 🛩 MOJA FI                                       | ana, ∽      Whloguijsię [₽ |  |
|-------------------------------------------------------------------------------------|------------------------------------------------|----------------------------------------------------------------------------------------------------|---------------------------|-----------------------------------------------------|------------------------------------------------------------|----------------------------|--|
| W wienerberger                                                                      |                                                |                                                                                                    |                           | 1 Witaj Oleg Oliin                                  |                                                            | a m 🌳                      |  |
| Rozwiązania ścienne Rozwiązania dachowi                                             | Rozwiązan                                      | la klinkierowe Rozwiązania fotowoltaiczne                                                                            |                           |                                                     |                                                            |                            |  |
| STRONA GŁÓWNA / KOSZYK                                                              |                                                |                                                                                                    |                           |                                                     |                                                            |                            |  |
| Ri Firma                                                                            | ALL4RO                                         | DF                                                                                                    |                           | X                                                   | Forma platn                                                | ofci                       |  |
| 410704 - WLESZOP Zapas Bezpieczeństwa 04-<br>175 WARSZAWA                           | Numer<br>SKU<br>68729335                       | . Nazwa produktu<br>Gąsior nr. 14 Orea 9, V9 antracytowa matowa                                                      | Całkowita<br>ilość<br>107 | Jednostka<br>piece                                  | Termin platnosci zgodn                                     |                            |  |
|                                                                                     | 68726529                                       | angoba<br>Trójnik nr. 14 uniwersalny Orea 9, V9 antracytowa<br>angoba                                                | 2                         | piece                                               |                                                            |                            |  |
| Koszyk Identyfikator: 04276535                                                      | 68726526                                       | Vispornik raty kalenicowej (gwozoz)<br>Zamknięcie nr. 14 porzątkowe grzbietu Orea 9, V9<br>antracytowa matowa angoba | 4                         | piece                                               |                                                            |                            |  |
| < KONTYNUUJ ZAKUPY                                                                  |                                                | poblerz zawartość jako CSV                                                                                           |                           |                                                     |                                                            | ALL4ROOF                   |  |
| Twoja karta zakupów jest p                                                          | useur                                          | ANULUJ                                                                                                    |                           | IMPORT                                              |                                                            |                            |  |
| Dalal Obskog Klensa Rozvi<br>⊾ +48 2<br>屬 customerservice                           | iązania šcienne<br>2 514 21 00<br>oł⊜wienerber | klinkierowe<br>ger.com                                                                                               | t<br>Wi                   | Dział Obsługi Klienta<br>🗣 +48 76<br>BPLSprzedazKun | Rozwiązania dachowe<br>5 855 51 00<br>ice@wienerberger.com |                            |  |

**2.6** Materiały zostały zaimportowane do koszyka.

Sprawdzamy listę materiałów. W razie potrzeby wprowadzamy korekty, dodajemy materiały do zamówienia, zmieniamy ilości itp. Po sprawdzeniu klikamy ikonę "**KASA**", aby przejść do końcowego etapu składania zamówienia, który przybiega tak samo jak w przypadku każdego zamówienia.

|                                                                                                    | W wienerberger                                                                                                    |                                                                                                    |                                                                                                    | 1 Witaj Cieg Oli                             | yk Szukam                                       | ۹ 🗉 🖌                                                          | P |
|----------------------------------------------------------------------------------------------------|----------------------------------------------------------------------------------------------------|----------------------------------------------------------------------------------------------------|----------------------------------------------------------------------------------------------------|----------------------------------------------|-------------------------------------------------|----------------------------------------------------------------|---|
| <complex-block></complex-block>                                                                                                    | Rozwiązania ścienne – Rozwiązania dachow                                                                                                    | e Rozwiązania klinkierowe Rozwiązania f                                                                                 | otowoltaiczne                                                                                                    |                                              |                                                 |                                                                |   |
| Image: Firma       Image: Firma       Image: Firma <td< td=""><td>STRONA GLÓMMA / KOSZYK</td><td></td><td></td><td></td><td></td><td></td><td></td></td<>                                                                                                    | STRONA GLÓMMA / KOSZYK                                                                                                    |                                                                                                    |                                                                                                    |                                              |                                                 |                                                                |   |
| Final       Transport       Transport                                                                                                    |                                                                                                    |                                                                                                    |                                                                                                    |                                              |                                                 |                                                                |   |
| NTERE     Newspaces is facilitate in iterative in the spaces is facilitate in iterative in the spaces is facilitate in the spaces is facilitate in the spaces is facilitate in the space is facilitate in the space                                                                                                    | Firma                                                                                                    | Inwestycja                                                                                                    | Dostawa wie                                                                                                    | nerberger                                    | 🔊 Forma pla                                     | tności                                                         |   |
| KOSZYK Identyfikator: 54276335         KOSZYK Identyfikator: 54276335       NONE JAMENNET       ALLINOF         Produkty       Cena jednostkowa       Ilość       Suma         Operange kan       Blaże i       NOT       4005,56 il       Suma         Operange kan       Blaże i       NOT       4005,56 il       Suma         Operange kan       Blaże i       NOT       4005,56 il       Suma         Operange kan       Suma       Suma       Suma       Suma         Operange kan       Suma       Suma       Suma       Suma                                                                                                    | al 1994 - WERCOM Zapac Berglerrentma Di-<br>175 WARCOMO                                                                                                    | Nie wybrane żaśnej inwestycji                                                                                           | Z<br>3472 - Kunice - Bozwiąze<br>ul. Ceramiczne 1<br>39-218 Kanice<br>De<br>WLISS20P Zepes Despite<br>WARSZAWA<br>Ostrobramska 79<br>Ostrobramska 79 | nia dachowe<br>Izelistwa (14-175<br>Zmieli 🖌 | Termin platnosci zgo                            | tnie z umową hantilową                                         |   |
| C KDUTINULZ JANINY     NOME JATLANALSTA     ALLINOST       Produkty     Cena jednostkowa     IIość     Suma       Optom VII: K I ORAN K, VII ANTRUCTION MOROW ANDORA     34,28 J     NOT     + 321 V     4695,56 J       Optom VII: S DANA K, VII ANTRUCTION MOROW ANDORA     34,28 J     NOT     + 321 V     4695,56 J       Optom VII: S DANA K, VII ANTRUCTION MOROW ANDORA     34,28 J     NOT     + 321 V     4695,56 J       Optom VII: S DANA K, VII ANTRUCTION MOROW ANDORA     34,28 J     NOT     + 321 V     4695,56 J                                                                                                    |                                                                                                    |                                                                                                    |                                                                                                    |                                              |                                                 |                                                                |   |
| C KONTINUO JUKUNY         ROMA DEGRAN LISTA         ALLISION           Produkty         Cena jednostkowa         Ilość         Suma           Oggo Pri K. 100 ks. W ANTROCTOW MICOWA MICOWA         31,28 J         -         107         +         107         4695,58 J         6           Oggo Pri K. 100 ks. W ANTROCTOWA MICOWA MICOWA         31,28 J         -         107         +         107         4695,58 J         6         6           Oggo Pri K. 100 ks. W ANTROCTOWA MICOWA MICOWA         31,28 J         -         107         +         107         4695,58 J         6         6           Oggo Pri K. 100 ks. W ANTROCTOWA MICOWA         31,28 J         -         107         +         107         4695,58 J         6         6                                                                                                    | KOSZYK Harry Electory 04076535                                                                                                    |                                                                                                    |                                                                                                    |                                              |                                                 |                                                                |   |
| Produkty         Cena jednostkowa         1066         Suma           Opticzky W. L. OKD. S. W JATOSCHOW MUTOK MARCHA<br>SUSTROC         38.28.8         -         507         +         517         4695,96.81         52           Optiophy M.S.         Optiophy M.S.         0.000,000,000,000,000,000,000,000,000,0                                                                                                    | Koszyk Identyfikator: 04276535                                                                                                    |                                                                                                    |                                                                                                    |                                              |                                                 |                                                                |   |
| OLEXY N. LOGAL (M. MUNCTON MODEL ANDER<br>attrass<br>batters<br>Depring has<br>Depring has<br>D | KOSZYK Identyfikator: 04276535                                                                                                    |                                                                                                    |                                                                                                    |                                              | NOWA ZAPISAMA LISTA                             | ALLERDOF                                                       |   |
| COSTORY SR: NO CHEAR J: VP ANTIRACYTOWA ANACORA<br>Trefjinik rr: 14 anniversalny Orea 9, VP antracytowa angoba<br>379 48 H - 2 + ST Y 784.86 H 0                                                                                                    | Koszyk Identyfikator: 04276535<br>CHONTYNUUJ 24XUPY<br>Produkty                                                                                                    |                                                                                                    | Cena jednostkowa                                                                                                    |                                              | NOWA ZAPISANA LISTA<br>Ilość                    | ALLERDOF                                                       |   |
| Bit petrego auta                                                                                                    | Koszyk Identyfikator: 04276335<br>C KONTYNUU ZAKUPY<br>Produkty<br>Galfstorr NK. 14 Orea 9, 19 Anthony<br>Galfstorr, 14 Orea 9, 19 Anthony<br>Galfstorr, 14 Orea 9, 19 Anthony                                                                                                    | TOWA MATOWA ANAGEA<br>Towa Matowa angoba                                                                                | Cena jednostkowa<br>38,28 zł                                                                                                    | - 107                                        | NOWA ZAPISANA LISTA<br>Ilość<br>+ szt ~         | ALL&RDOF<br>Suma<br>4 095,96 zł 0 X                            |   |
| E. DEVEN: Or over social vectories (concert:<br>worker)         1,89 xi         -         52         +         1x1 xi         98,28 xi         •           0 periodip and a         0         -         52         +         1x1 xi         98,28 xi         •                                                                                                    | KOSZYK Identyfikater: 6427655     CONTINUE2,24447      CONTINUE2,24447      CONTINUE2,24447      CONTINUE2,24447      CONTINUE2,24447      CONTINUE2,24447      CONTINUE2,24447      CONTINUE2,24447      CONTINUE2,24447      CONTINUE2,24447      CONTINUE2,24447      CONTINUE2,24447      CONTINUE2,24447      CONTINUE2,2447      CONTINUE2,2447 | trosa atorowa saloda k<br>foresa matowa angoba<br>rosa atorowa saloda<br>rosa atorowa saloda<br>8, 99 atoraytewa angoba | Cena jednostkowa<br>38,28 2<br>379,46 2                                                                                                    | - 107<br>- 2                                 | NOVA ZAPSANA LISTA<br>Ilość<br>+ szt ~          | ALLIROCF<br>Suma<br>4 095,56 zł 0                              |   |
| Grigtory Nie. 14 Okta 9. v9 Antikacytowa Martowa Anaobia.<br>Zamkiniecie nr. 14 poczatkowe orzbietu Orce 9. V9 antracyciowa matowa                                                                                                    | KOSZYK Identyfikater: 6427655     KONTHOLD, JANUT      MOREN      MOREN  | toes surces anders<br>fees succes angeles<br>foes surces angeles<br>f. 9 antireytees angeles<br>(CEGATE<br>cetta)       | Cena jednostkowa<br>38,28 zł<br>373,48 zł<br>1,89 zł                                                                                                 | - 107<br>- 2<br>- 52                         | NOWA ZAPEANA LETA<br>1006<br>+ set ~<br>+ set ~ | ALLAROCE<br>Sume<br>4 095,56 zł 0<br>758,66 zł 0<br>98,28 zł 0 |   |